## Abstract Submission Guide

# The 3<sup>rd</sup> Annual Health Research International Conference 2024

Health Research and Innovation for Future & Mankind

- Register in the ThaiJO system
- Activate your account
- Submit an Article
- Email confirmation upon successful submission

# Registration

1. Log in to the registration of the ThaiJO system.

| THAIJO                          |        |
|---------------------------------|--------|
| Sign in to your account         |        |
| Email                           | ]      |
| Password                        |        |
| Sign In Click the Register line | r<br>k |
| New user? Register              |        |

2. Complete with all required information.

|                                        | THAIJO                                |   |
|----------------------------------------|---------------------------------------|---|
|                                        |                                       | ٦ |
|                                        | Register                              |   |
| First name (EN)<br>Journal             | First Name                            |   |
| Last name (EN)<br>Medical              | Last Name                             |   |
| Email                                  |                                       |   |
| jhsmr.psu@gmail.c                      | com Email                             |   |
| Affiliation (EN)<br>Faculty of Medicin | e, Prince of Son Affiliation ai, Song |   |
| Password                               | Password                              |   |
| Confirm password                       | Repeat Password                       |   |
|                                        | J                                     |   |
| Thailand                               | Country 🗸                             |   |
| V I'm not a ro                         | bot<br>Tick 🗹 I'm not a robot         |   |
| reCAPTCHA<br>Privacy - Terms           |                                       |   |
| « Back to Login                        |                                       |   |
| Register                               | Click Register                        |   |
|                                        |                                       |   |

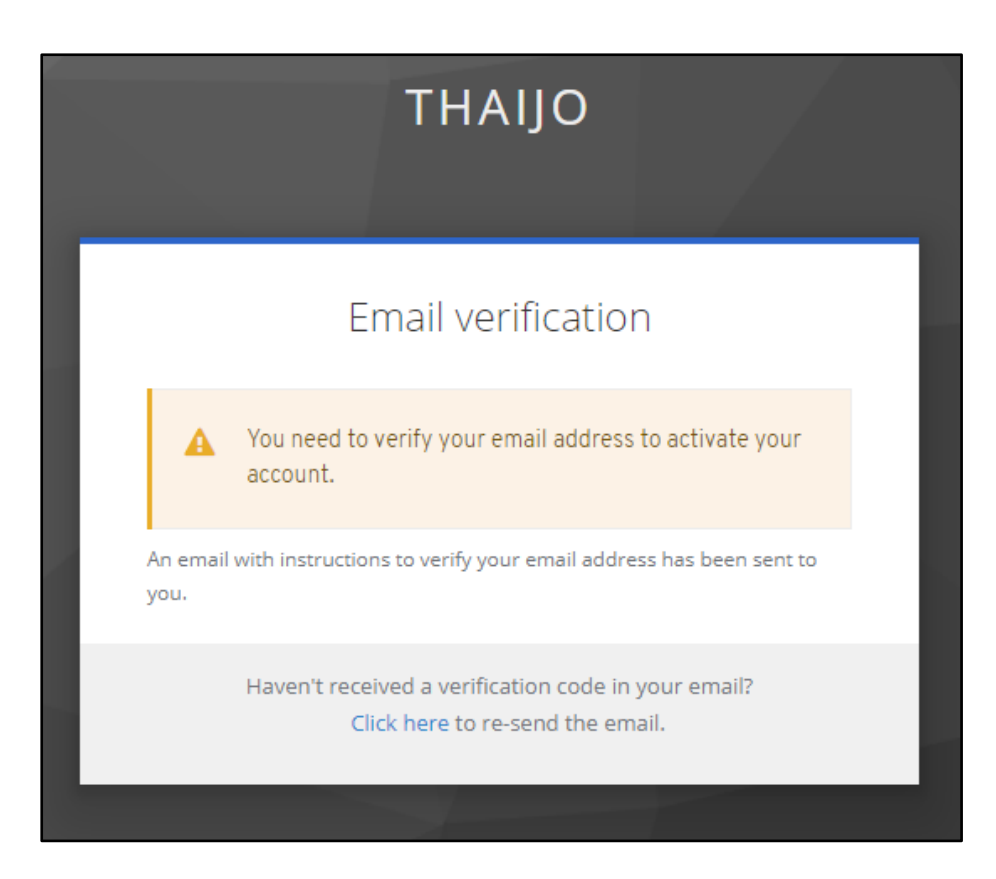

3. Open your email to verify the information.

#### Note\*

- If you don't fine the Email in your inbox, please check as follows:
  - 1. Check Spam Mails
  - 2. Check the trash (Junk Mails)
  - 3. Search for the subject "Verify email"
  - 4. Fine the email received from <u>admin@tci-thaijo.org</u>

| Verify email Inbox ×                                                                                                    |                        |   |   | ¢ | Ľ |
|----------------------------------------------------------------------------------------------------|------------------------|---|---|---|---|
| Thaijo Admin⊛tci-thaijo.org><br>to me ▼                                                                                                    | 2:56 PM (1 minute ago) | ☆ | ٢ | ¢ | : |
| Someone has created a thaijo account with this email address. If this was you, click the link below to verify your email address          Link to e-mail address verification       3.1 Click link         This link will expire within 10 hours.       If you didn't create this account, just ignore this message.         ( Reply  Forward  )       Image: Comparison of the provided method is a comparison of the provided method is a comparison of the provided method is a comparison of the provided method is a comparison of the provided method is a comparison of the provided method is a comparison of the provided method is a comparison of the provided method is a comparison of the provided method method is a comparison of the provided method method is a comparison of the provided method method is a comparison of the provided method method method is a comparison of the provided method method method is a comparison of the provided method method method is a comparison of the provided method method |                        |   |   |   |   |

| CURRENT ARCHIVES ANNOUNCEMENTS GUIDE FOR AUTHORS PUBLICATION ETHICS EDITORIAL BOAR    | D                                          |
|---------------------------------------------------------------------------------------|--------------------------------------------|
| HOME / Complete registration                                                          | SUBMIT A PAPER                             |
| The last step is to verify the information with "Journal of Health                    | JHSMR accepts online submission<br>through |
| Science and Medical Research".                                                        | Clarivate                                  |
| Given Name * Journal                                                                  |                                            |
| Family Name * Medical 3.2 Verify the information                                      |                                            |
| Username * jhsmr.psu@gmail.com                                                        | JOURNAL INFORMATION                        |
| Affiliation * Faculty of Medicine, Prince of Songkla Univ                             |                                            |
|                                                                                       |                                            |
| Ves. Lagree to have my data collected and stored according to the privacy statement.* | Approved by TCI during 2020 - 2024         |
| 3.3 Tick 🗹 bo                                                                         | xes                                        |

4. Add author role.

| HOME / Registration complete                                    |                           |  |
|-----------------------------------------------------------------|---------------------------|--|
| <b>Registration comp</b>                                        | lete                      |  |
| Thanks for registering! What would                              | l you like to do next?    |  |
| Make a New Submission     Edit My Profile     Continue Browsing | 4.1 Click Edit My Profile |  |
| <u>contartae providing</u>                                      |                           |  |
|                                                                 |                           |  |

| Profile 4.2 Click Roles                                                                                                    |                |
|----------------------------------------------------------------------------------------------------|----------------|
| Identity Contact Roles Public Notifications API Key Email                                                                                                    | Help           |
| <u>Update Profile Click Me</u> ข้อมูลจะ update เมื่อ login ครั้งถัดไป / Next login Profile will be update<br>Roles Author 4.3 Select Author  Register with other journals |                |
| <i>Reviewing interests</i><br>Your data is stored in accordance with our <u>privacy statement</u> .                                                                       |                |
| * Denotes required field                                                                                                    | 4.4 Click Save |

Submit your abstract

1. Go to submission dashboard

1.1 Click your account and select submissions from the upper right corner of the screen

1.2 If you have logged out. You can log in or click on the SUBMIT-AHR-iCON button from the homepage of JHSMR ThaiJO.

(JHSMR ThaiJO: https://he01.tci-thaijo.org/index.php/jhsmr/)

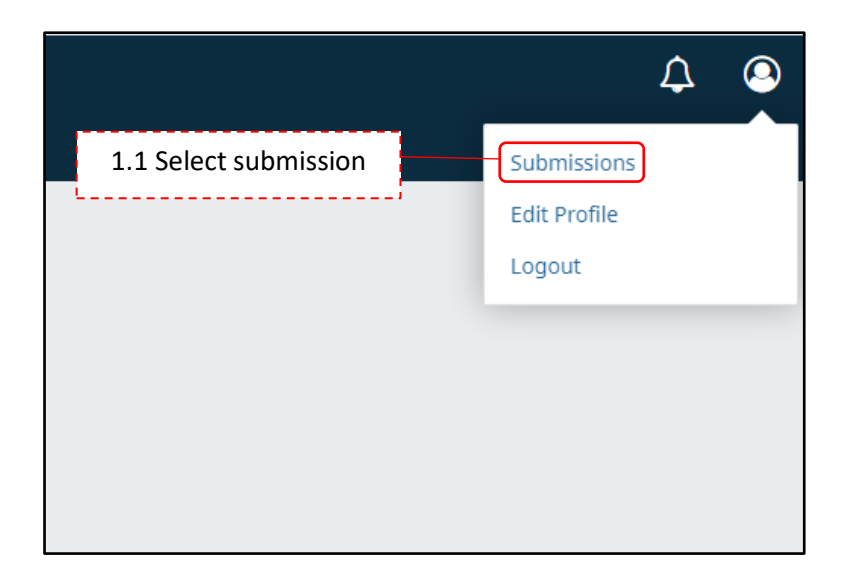

| JHSMR<br>Journals/Health Science                                                | 1.2 Login to the s                                | ystem Register Login                                                                            |
|---------------------------------------------------------------------------------|---------------------------------------------------|-------------------------------------------------------------------------------------------------|
| CURRENT ARCHIVES ANNOUNCEMENTS                                                  | GUIDE FOR AUTHORS PUBLICATION ETHICS              | EDITORIAL BOARD                                                                                 |
| Journal of Health Science<br>and Medical Research                               | ISSN 2586-9981 (Print)<br>ISSN 2580-0559 (Online) | SUBMIT-AHR-ICON<br>SCOPUS<br>SUBMIT A PAPER                                                     |
| The journal's former title was Songklanagarind Medical Jou<br>About the Journal | rnal                                              | JHSMR accepts online submission<br>through<br>Clarivate<br>Analytics<br>SCHOLARONE <sup>®</sup> |

2. Making a Submission

Start a new submission by clicking the New Submission button on the right side of the screen.

| Submissions My Queue Archives | Clic                              | k New Submission                |
|-------------------------------|-----------------------------------|---------------------------------|
| My Assignments                | Q Search<br>No submissions found. | <b>V</b> Filters New Submission |
|                               |                                   |                                 |

|                                                                                                    | Section: select an option below:<br>- AHR-iCON-Abstract for submit                                                      |
|----------------------------------------------------------------------------------------------------|----------------------------------------------------------------------------------------------------|
| Section                                                                                                    | abstract                                                                                                    |
| AHR-iCON-Abstract Articles must be submitted to one of the journal's sections *                                                                                                    | - AHR-iCON-Full paper for submit                                                                                        |
|                                                                                                    | Full paper (Manuscript)                                                                                                 |
| Submission Requirements                                                                                                    |                                                                                                    |
| You must read and acknowledge that you've completed the require                                                                                                    | ements below before proceeding.                                                                                         |
| Author quarantee and consent form                                                                                                    |                                                                                                    |
| All persons designated Tick 🗹 all boxes                                                                                                    | veer Reviewers. (must not be from the same institution nor coauthors)<br>b, and all those who qualify should be listed. |
| <ul> <li>English language approval (for non-native speaking countries)</li> </ul>                                                                                                    |                                                                                                    |
| _                                                                                                    |                                                                                                    |
| Comments for the Editor                                                                                                    |                                                                                                    |
|                                                                                                    |                                                                                                    |
|                                                                                                    |                                                                                                    |
|                                                                                                    |                                                                                                    |
|                                                                                                    |                                                                                                    |
|                                                                                                    |                                                                                                    |
|                                                                                                    |                                                                                                    |
|                                                                                                    |                                                                                                    |
|                                                                                                    |                                                                                                    |
|                                                                                                    |                                                                                                    |
| Yes, I agree to have my data collected and stored according to                                                                                                    | the <u>privacy statement</u> . Tick to accept the agreeme                                                               |
| Yes, I agree to have my data collected and stored according to the stored according to the stored a | the <u>privacy statement</u> . Tick to accept the agreeme                                                               |
| Yes, I agree to have my data collected and stored according to a stored according to a stored according to  | the <u>privacy statement</u> . Tick to accept the agreeme<br>Save and continue Cancel                                   |
| Yes, I agree to have my data collected and stored according to                                                                                                    | the <u>privacy statement</u> . Tick to accept the agreeme<br>Save and continue Cancel                                   |
| Yes, I agree to have my data collected and stored according to                                                                                                    | the <u>privacy statement</u> . Tick to accept the agreeme<br>Save and continue Cancel                                   |
| Yes, I agree to have my data collected and stored according to<br>* Denotes required field                                                                                                    | the <u>privacy statement</u> . Tick to accept the agreeme<br>Save and continue Cancel<br>Click Save and continue        |

#### Step 2: Upload Submission

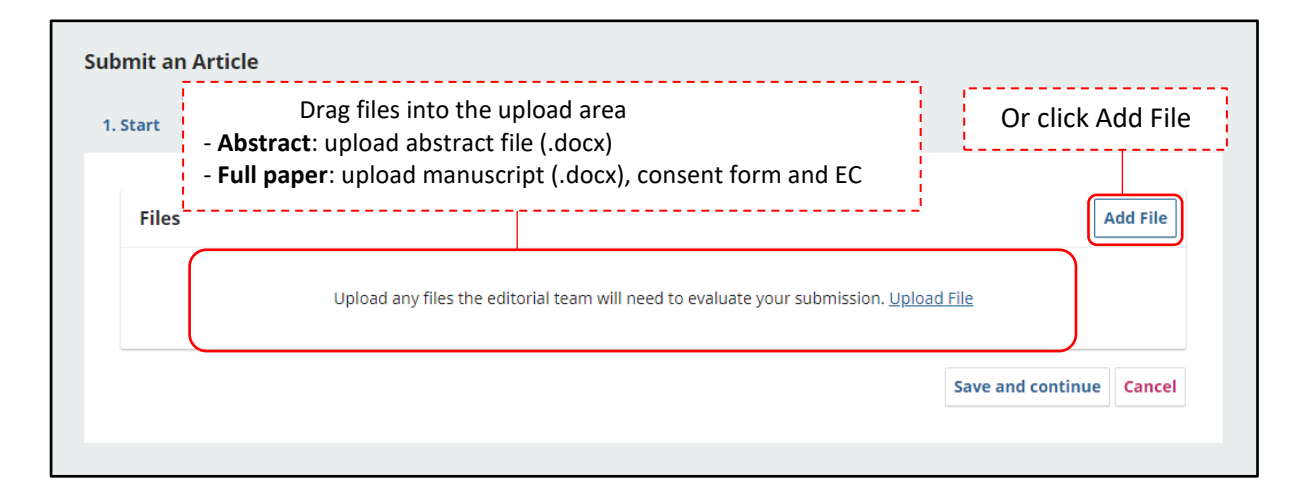

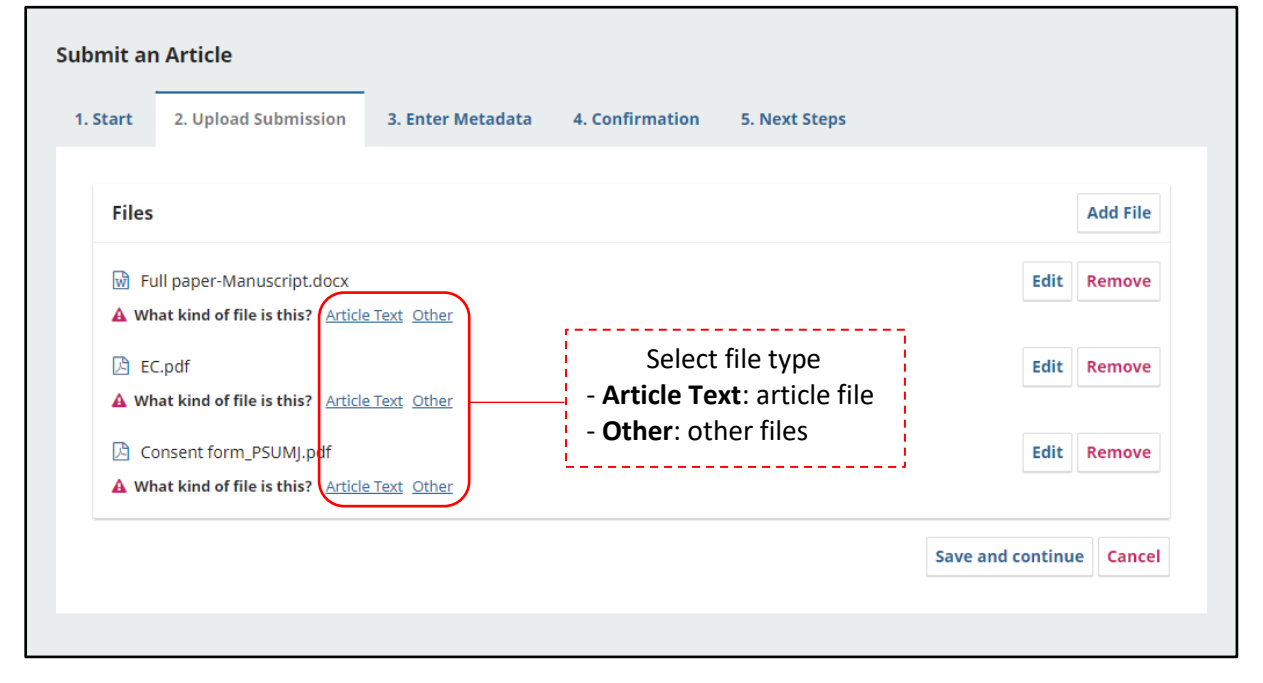

| Start | 2. Upload Submission      | 3. Enter Metadata | 4. Confirmation | 5. Next Steps |              |        |          |
|-------|---------------------------|-------------------|-----------------|---------------|--------------|--------|----------|
| Files |                           |                   |                 |               |              |        | Add File |
| 🕅 Fu  | ıll paper-Manuscript.docx |                   |                 | ,             | Article Text | Edit   | Remove   |
| 🖾 Co  | onsent form_PSUMJ.pdf     |                   | file            | e type        | Other        | Edit   | Remove   |
| 🖾 EC  | I.pdf                     |                   |                 |               | Other        | Edit   | Remove   |
|       |                           | Clicks            | save and cont   | inue          | Save and c   | ontinu | e Cancel |

### Step 3: Enter metadata

|                                                                                                    | on 3. Enter Metadata 4.                                                                                                    | Confirmation 5. Next St                                                                                                    | eps                                                                                   |                                  |
|----------------------------------------------------------------------------------------------------|----------------------------------------------------------------------------------------------------|----------------------------------------------------------------------------------------------------|---------------------------------------------------------------------------------------|----------------------------------|
|                                                                                                    |                                                                                                    |                                                                                                    |                                                                                       |                                  |
| Prefix                                                                                                    | Title *                                                                                                    |                                                                                                    |                                                                                       |                                  |
|                                                                                                    | Article Title                                                                                                    |                                                                                                    |                                                                                       |                                  |
| Examples: A, The                                                                                                    |                                                                                                    |                                                                                                    |                                                                                       |                                  |
| Subtitle                                                                                                    |                                                                                                    | Article                                                                                                    | e Title                                                                               |                                  |
|                                                                                                    |                                                                                                    |                                                                                                    |                                                                                       |                                  |
|                                                                                                    |                                                                                                    |                                                                                                    |                                                                                       |                                  |
| Abstract *                                                                                                    | x f. 2 2 0 50 K                                                                                                    | a .+.                                                                                                    |                                                                                       |                                  |
|                                                                                                    |                                                                                                    | ,                                                                                                    | <u>;</u>                                                                              | *                                |
| Abstract:                                                                                                    |                                                                                                    | Abstract                                                                                                    |                                                                                       |                                  |
| Background: aaaaaaaaa                                                                                                    | 100000000000000000000000000000000000000                                                                                                    |                                                                                                    | 100000000000000000000000000000000000000                                               |                                  |
| aaaaaaaaaaaaaaaaaaaaaaaaaaaaaaaaaaaaaa                                                                                                    | aaaaaaaaaaaaaaaaaaaaaaaaaaaaaaaaaaaaaa                                                                                                    | ***************************************                                                                                                    | aaaaaaaaaa                                                                            |                                  |
| Objective: aaaaaaaaaaaaaaaaaaaaaaaaaaaaaaaaaaaa                                                                                                    | 388888888888888888888888888888888888888                                                                                                    | aaaaaaaaaaaaaaaaaaaaaaaaaaaaaaaaaaaaaa                                                                                                    | aaaaaaaaaaaaaaaaaaaaaaaaaaaaaaaaaaaaaa                                                |                                  |
| Material and Methods: a                                                                                                    | 333333333333333333333333333333333333333                                                                                                    | aaaaaaaaaaaaaaaaaaaaaaaaaaaaaaaaaaaaaa                                                                                                    | 888888888888888888888888888888888888888                                               |                                  |
|                                                                                                    |                                                                                                    |                                                                                                    |                                                                                       | •                                |
| List of Contributors                                                                                                    |                                                                                                    |                                                                                                    |                                                                                       | Add Contributor                  |
| Name                                                                                                    | E-mail                                                                                                    | Role                                                                                                    | Primary Contact                                                                       | In Browse Lists                  |
| Journal Medical                                                                                                    | jhsmr.psu                                                                                                    | @gmail.com Author                                                                                                    |                                                                                       | ĭ                                |
| Coverage Information                                                                                                    |                                                                                                    | the contributors                                                                                                    | (see next page                                                                        | e)                               |
|                                                                                                    |                                                                                                    |                                                                                                    |                                                                                       |                                  |
| Additional Refinements<br>Disciplines<br>Add additional information                                                                                                    | <b>(eywords:</b> type the k<br>The word or phrase w                                                                                                    | eyword or keyphra<br>vill be formatted a:                                                                                                    | ase and hit the<br>s a keyword.                                                       | e Enter key.                     |
| Additional Refinements Disciplines Add additional information                                                                                                    | <b>(eywords:</b> type the k<br>The word or phrase w                                                                                                    | eyword or keyphra<br>vill be formatted a                                                                                                    | ase and hit the<br>s a keyword.                                                       | e Enter key.                     |
| Additional Refinements<br>Disciplines<br>Add additional information<br>Keywords *<br>Add additional information for                                                                               | <b>(eywords:</b> type the k<br>The word or phrase w<br>your submission. Press 'enter' aft                                                                                  | eyword or keyphra<br>vill be formatted a:<br>er each term.                                                                                           | ase and hit the<br>s a keyword.                                                       | e Enter key.                     |
| Additional Refinements Disciplines Add additional information Keywords * Add additional information for word 1 × word 2 × word                                                                    | <b>(eywords:</b> type the k<br>The word or phrase w<br>your submission. Press 'enter' aft<br>13 ×                                                                          | eyword or keyphra<br>vill be formatted a                                                                                                    | ase and hit the<br>s a keyword.                                                       | e Enter key.                     |
| Additional Refinements Disciplines Add additional information Keywords * Add additional information for word 1 × word 2 × word Funding Agencies (Fundir Add additional information for            | Keywords: type the k<br>The word or phrase w<br>your submission. Press 'enter' aft<br>13 ×<br>Ng Name/Contract Number)<br>your submission. Press 'enter' aft               | eyword or keyphra<br>vill be formatted as<br>er each term.<br>Ex. "National Research Co<br>er each term.                                             | ase and hit the<br>s a keyword.                                                       | e Enter key.<br>NRCT)/P64-00156" |
| Additional Refinements Disciplines Add additional information Keywords * Add additional information for word 1 × word 2 × word Funding Agencies (Fundin Add additional information for References | Keywords: type the k<br>The word or phrase w<br>your submission. Press 'enter' aft<br>13 ×<br>ng Name/Contract Number)<br>your submission. Press 'enter' aft               | eyword or keyphra<br>vill be formatted a:<br>er each term.<br>Ex. "National Research Co<br>er each term.                                             | ase and hit the<br>s a keyword.                                                       | e Enter key.<br>NRCT)/P64-00156" |
| Additional Refinements Disciplines Add additional information Keywords * Add additional information for word 1 × word 2 × word Funding Agencies (Fundin Add additional information for References | Keywords: type the k<br>The word or phrase w<br>your submission. Press 'enter' aftr<br>13 ×<br>Ng Name/Contract Number)<br>your submission. Press 'enter' aftr<br>Separate | eyword or keyphra<br>vill be formatted a:<br>er each term.<br>Ex. "National Research Co<br>er each term.<br>References: for fu<br>e each reference b | ase and hit the<br>s a keyword.<br>ouncil of Thailand (<br>Il paper<br>y pressing Ent | e Enter key.                     |

Add Contributor:

- By default, your details will already be added as the primary contributor.

- You can to edit contributor details by clicking triangle (  $\blacktriangleright$  ) then select Edit.

- You can add co-authors by clicking the Add Contributors link. This will open a new window with fields to enter their information.

| List of Contributors                | C                 | lick Add Contril | butor           | Add Contributor |
|-------------------------------------|-------------------|------------------|-----------------|-----------------|
| Name                                | E-mail            | Role             | Primary Contact | In Browse Lists |
| <ul> <li>Journal Medical</li> </ul> | jhsmr.psu@gmail.c | com Author       |                 |                 |

| Add Contributor                                                            | First Name                                         | Last Name                                                                                 |
|----------------------------------------------------------------------------|----------------------------------------------------|-------------------------------------------------------------------------------------------|
| Name                                                                       |                                                    |                                                                                           |
| Journal                                                                    |                                                    | Medical                                                                                   |
| Given Name *                                                               |                                                    | Family Name                                                                               |
| How do you prefer to be<br>Preferred Public Name                           | addressed? Salutations, middle                     | names and suffixes can be added here if you would like.                                   |
| Contact<br>jhsmr.psu@gmail.com<br>Emoil *                                  |                                                    | Email                                                                                     |
| Country                                                                    |                                                    |                                                                                           |
| Thailand                                                                   |                                                    | Country                                                                                   |
| Country *                                                                  |                                                    |                                                                                           |
| -                                                                          |                                                    |                                                                                           |
| User Details<br>Homepage URL                                               | See below to request authe<br>ORCID ID             | enticated ORCID iD Affiliation                                                            |
|                                                                            |                                                    |                                                                                           |
| Department, Faculty, U                                                     | niversity, City, State Zip code, Co                | untry.                                                                                    |
| Affiliation                                                                |                                                    |                                                                                           |
|                                                                            |                                                    |                                                                                           |
| 🗅 🛍 B I 🗄                                                                  | × × fx 8 8 0                                       | 53 🗉 🖽                                                                                    |
| Bio Statement (e.g., depar<br>Contributor's role *<br>Author<br>Translator | Timent and rank)                                   | Corresponding Author:<br>tick this box in the case<br>of being the primary<br>contributor |
| Principal contact for                                                      | editorial correspondence.                          |                                                                                           |
| Include this contribution                                                  | tor in browse lists?                               | · · · · · · · · · · · · · · · · · · ·                                                     |
| OPCID                                                                      |                                                    | Tick 🗹 this box                                                                           |
| ORCID                                                                      |                                                    | · · · · · · · · · · · · · · · · · · ·                                                     |
| ORCID iD not authentica                                                    | ated! Please request authenticati                  | ion from the contributor.                                                                 |
| <ul> <li>Send e-mail to reque</li> <li>Delete ORCID iD and</li> </ul>      | est ORCID authorization from co<br>l access token! | ntributor                                                                                 |
| * Denotes required fiel                                                    | d                                                  | Click Save                                                                                |
|                                                                            |                                                    | Save Cancel                                                                               |

# Step 4: Confirmation

|                                                                                                    | 2. opioud Submission                                                        | 3. Enter Metadata                      | 4. Confirmation                        | 5. Next St                              | teps                                    |                                        |
|----------------------------------------------------------------------------------------------------|-----------------------------------------------------------------------------|----------------------------------------|----------------------------------------|-----------------------------------------|-----------------------------------------|----------------------------------------|
|                                                                                                    |                                                                             |                                        |                                        |                                         |                                         |                                        |
| Your sul                                                                                             | mission has been uploader                                                   | d and is ready to be sent              | You may go back t                      | o review and ad                         | iust any of the informatio              | on you have entered                    |
| before o                                                                                             | ontinuing. When you are re                                                  | ady, click "Finish Submis              | ision".                                |                                         | ,,,                                     |                                        |
| Submi                                                                                                | ssion Language                                                              |                                        |                                        |                                         |                                         |                                        |
| English                                                                                              |                                                                             |                                        | ~                                      |                                         |                                         |                                        |
| -                                                                                                    |                                                                             |                                        |                                        |                                         |                                         |                                        |
| Sectio                                                                                               | ı                                                                           |                                        |                                        |                                         |                                         |                                        |
| AHR-IC                                                                                               | DN-Abstract                                                                 |                                        |                                        |                                         |                                         |                                        |
|                                                                                                    |                                                                             |                                        |                                        |                                         |                                         |                                        |
| Article                                                                                              | Title                                                                       |                                        |                                        |                                         |                                         |                                        |
| AHR-IC                                                                                               | ON abstract                                                                 |                                        |                                        |                                         |                                         |                                        |
|                                                                                                    |                                                                             |                                        |                                        |                                         |                                         |                                        |
| Abstra                                                                                               | ct                                                                          |                                        |                                        |                                         |                                         |                                        |
| A la advance o                                                                                       |                                                                             |                                        |                                        |                                         |                                         |                                        |
| Abstrac                                                                                              | t:                                                                          |                                        |                                        |                                         |                                         | ^                                      |
| Backgr                                                                                               | t:<br>ound:                                                                 |                                        |                                        |                                         |                                         | Ť.                                     |
| Backgri<br>aaaaaa                                                                                    | t:<br>ound:<br>aaaaaaaaaaaaaaaaaaaaaaaaaaaaaaaaaaaa                         | aaaaaaaaaaaaaaaaaaaaaaaaaaaaaaaaaaaaaa |                                        | aaaaaaaaaaaaaaaaaaaaaaaaaaaaaaaaaaaaaaa | 18888888888888888888888888888888888888  | aaaaaaaaaaaaaa                         |
| Abstrac<br>Backgr<br>aaaaaa<br>aaaaaa                                                                | t:<br>pund:<br>aaaaaaaaaaaaaaaaaaaaaaaaaaaaaaaaaaaa                         | aaaaaaaaaaaaaaaaaaaaaaaaaaaaaaaaaaaaaa | aaaaaaaaaaaaaaaaaaaaaaaaaaaaaaaaaaaaaa | 3444444                                 |                                         | AAAAAAAAAAAAAAAAAAAAAAAAAAAAAAAAAAAAAA |
| Abstrac<br>Backgr<br>aaaaaa<br>aaaaaa<br>Objecti                                                     | t:<br>pund:<br>aaaaaaaaaaaaaaaaaaaaaaaaaaa<br>aaaaaa<br>ve:                 |                                        |                                        |                                         |                                         | •                                      |
| Abstrac<br>Backgr<br>aaaaaa<br>aaaaaa<br>Objecti<br>aaaaaa                                           | t:<br>ound:<br>aaaaaaaaaaaaaaaaaaaaaaaaaaaa<br>aaaaaa<br>ve:<br>aaaaaaaaaa  | aaaaaaaaaaaaaaaaaaaaaaaaaaaaaaaaaaaaaa |                                        | 10000000000000000000000000000000000000  | 100000000000000000000000000000000000000 | •<br>•<br>•<br>•                       |
| Abstrac<br>Backgri<br>aaaaaa<br>aaaaaaa<br>Objecti<br>aaaaaaa                                        | t:<br>pund:<br>aaaaaaaaaaaaaaaaaaaaaaaaaaaaaaaaaaaa                         | aaaaaaaaaaaaaaaaaaaaaaaaaaaaaaaaaaaaaa |                                        | 10000000000000000000000000000000000000  | 100000000000000000000000000000000000000 | 00000000000000000000000000000000000000 |
| Abstrac<br>Backgr<br>aaaaaa<br>aaaaaa<br>Objecti<br>aaaaaa<br>List                                   | t:<br>ound:<br>aaaaaaaaaaaaaaaaaaaaaaaaaaaaa<br>aaaaaa<br>ve:<br>aaaaaaaaaa | 22222222222222222222222222222222222222 | aaaaaaaaaaaaaaaaaaaaaaaaaaaaaaaaaaaaaa | aaaaaaaaaaaaaaaaaaaaaaaaaaaaaaaaaaaaaa  | 18888888888888888888888888888888888888  | 00000000000000000000000000000000000000 |
| Abstract<br>Backgri<br>aaaaaa<br>aaaaaa<br>Objecti<br>aaaaaaa<br>List o<br>Name                      | t:<br>ound:<br>aaaaaaaaaaaaaaaaaaaaaaaaaaaaaaaaaaaa                         | aaaaaaaaaaaaaaaaaaaaaaaaaaaaaaaaaaaaaa | aaaaaaaaaaaaaaaaaaaaaaaaaaaaaaaaaaaaaa | aaaaaaaaaaaaaaaaaaaaaaaaaaaaaaaaaaaaaa  | aaaaaaaaaaaaaaaaaaaaaaaaaaaaaaaaaaaaaa  | aaaaaaaaaaaaaaaaaaaaaaaaaaaaaaaaaaaaaa |
| Abstrac<br>Backgr<br>aaaaaa<br>aaaaaa<br>Objecti<br>aaaaaa<br>List o<br>Name<br>Jou                  | t:<br>ound:<br>aaaaaaaaaaaaaaaaaaaaaaaaaaaaaaaaaaaa                         | aaaaaaaaaaaaaaaaaaaaaaaaaaaaaaaaaaaaaa | aaaaaaaaaaaaaaaaaaaaaaaaaaaaaaaaaaaaaa | aaaaaaaaaaaaaaaaaaaaaaaaaaaaaaaaaaaaaa  | aaaaaaaaaaaaaaaaaaaaaaaaaaaaaaaaaaaaaa  | In Browse Lists                        |
| Abstract<br>Backgr<br>aaaaaa<br>aaaaaa<br>Objecti<br>aaaaaaa<br>List o<br>Name<br>Jou                | t:<br>ound:<br>aaaaaaaaaaaaaaaaaaaaaaaaaaaaaaaaaaaa                         | aaaaaaaaaaaaaaaaaaaaaaaaaaaaaaaaaaaaaa | aaaaaaaaaaaaaaaaaaaaaaaaaaaaaaaaaaaaaa | aaaaaaaaaaaaaaaaaaaaaaaaaaaaaaaaaaaaaa  | aaaaaaaaaaaaaaaaaaaaaaaaaaaaaaaaaaaaaa  | aaaaaaaaaaaaaaaaaaaaaaaaaaaaaaaaaaaaaa |
| Abstract<br>Backgri<br>aaaaaa<br>aaaaaa<br>Objecti<br>aaaaaa<br>List o<br>Name<br>Jou                | t:<br>pund:<br>aaaaaaaaaaaaaaaaaaaaaaaaaaaaaaaaaaaa                         | aaaaaaaaaaaaaaaaaaaaaaaaaaaaaaaaaaaaaa | aaaaaaaaaaaaaaaaaaaaaaaaaaaaaaaaaaaaaa | aaaaaaaaaaaaaaaaaaaaaaaaaaaaaaaaaaaaaa  | aaaaaaaaaaaaaaaaaaaaaaaaaaaaaaaaaaaaaa  | In Browse Liss                         |
| Abstrac<br>Backgr<br>aaaaaa<br>aaaaaa<br>Objecti<br>aaaaaa<br>List o<br>Name<br>Jou<br>Keywo<br>word | t:<br>bund:<br>aeaeaaaaaaaaaaaaaaaaaaaaaaaaaaaaaaaaa                        | aaaaaaaaaaaaaaaaaaaaaaaaaaaaaaaaaaaaaa | aaaaaaaaaaaaaaaaaaaaaaaaaaaaaaaaaaaaaa | Role<br>Author                          | aaaaaaaaaaaaaaaaaaaaaaaaaaaaaaaaaaaaaa  | In Browse Lists                        |

|                                         | Confirm                                |                                         | ×                                       |                    |
|-----------------------------------------|----------------------------------------|-----------------------------------------|-----------------------------------------|--------------------|
|                                         | Are you sure you wish to subm          | it this article to the journal?         |                                         |                    |
| bmit an Article                         |                                        | ОК                                      | Cancel                                  |                    |
| . Start 2. Upload Submissio             | on 3. Enter Metadata 4. C              | onfirmation 5. Next Step                | os                                      |                    |
|                                         |                                        |                                         |                                         |                    |
| Your submission has been uplo           | oaded and is ready to be sent. You m   | ay go b                                 | informatio                              | n you have entered |
| before continuing. When you ar          | re ready, click "Finish Submission".   | Click C                                 | )K                                      |                    |
| Submission Language                     |                                        |                                         |                                         |                    |
|                                         |                                        | ~                                       |                                         |                    |
|                                         |                                        |                                         |                                         |                    |
| Section                                 |                                        |                                         |                                         |                    |
| AHR-iCON-Abstract                       |                                        |                                         |                                         |                    |
|                                         |                                        |                                         |                                         |                    |
| Article Title                           |                                        |                                         |                                         |                    |
| AHR-ICON abstract                       |                                        |                                         |                                         |                    |
|                                         |                                        |                                         |                                         |                    |
| Abstract                                |                                        |                                         |                                         |                    |
| Results:                                |                                        |                                         |                                         | •                  |
| ааааааааааааааааааааааааааааааааааааааа | aaaaaaaaaaaaaaaaaaaaaaaaaaaaaaaaaaaaaa | *************************************** |                                         | 666666666666666    |
| aaaaaaaaaaa                             |                                        |                                         |                                         |                    |
| Conclusion:                             |                                        |                                         |                                         |                    |
|                                         | 8aaaaaaaaaaaaaaaaaaaaaaaaaaaaaaaaa     | 188888888888888888888888888888888888888 | 188888888888888888888888888888888888888 | 33333333333333     |
| 222222222222222222222222222222222222222 |                                        |                                         |                                         |                    |
| aaaaaaaaaaaaaaaaaaaaaaaaaaaaaaaaaaaaaa  |                                        |                                         |                                         |                    |
| aaaaaaaaaaaaaaaaaaaaaaaaaaaaaaaaaaaaaa  |                                        |                                         |                                         |                    |
| aaaaaaaaaaaaaaaaaaaaaaaaaaaaaaaaaaaaaa  |                                        |                                         |                                         |                    |
| aaaaaaaaaaaaaaaaaaaaaaaaaaaaaaaaaaaaaa  | E-mail                                 | Role                                    | Primary Contact                         | In Browse Lists    |
| aaaaaaaaaaaaaaaaaaaaaaaaaaaaaaaaaaaaaa  | E-mail<br>jhsmr.psu@                   | Role<br>gmail.com Author                | Primary Contact                         | In Browse Lists    |
| aaaaaaaaaaaaaaaaaaaaaaaaaaaaaaaaaaaaaa  | E-mail<br>jhsmr.psu@                   | Role<br>gmail.com Author                | Primary Contact                         | In Browse Lists    |
| aaaaaaaaaaaaaaaaaaaaaaaaaaaaaaaaaaaaaa  | E-mail<br>jhsmr.psu@                   | Role<br>Igmail.com Author               | Primary Contact                         | In Browse Lists    |
| aaaaaaaaaaaaaaaaaaaaaaaaaaaaaaaaaaaaaa  | E-mail<br>jhsmr.psu@                   | Role<br>Igmail.com Author               | Primary Contact                         | In Browse Lists    |
| aaaaaaaaaaaaaaaaaaaaaaaaaaaaaaaaaaaaaa  | E-mail<br>jhsmr.psu@                   | Role<br>Igmail.com Author               | Primary Contact                         | In Browse Lists    |
| aaaaaaaaaaaaaaaaaaaaaaaaaaaaaaaaaaaaaa  | E-mail<br>jhsmr.psu@                   | Role<br>Igmail.com Author               | Primary Contact                         | In Browse Lists    |
| aaaaaaaaaaaaaaaaaaaaaaaaaaaaaaaaaaaaaa  | Email<br>jhsmr.psu@                    | Role<br>gmail.com Author                | Primary Contact                         | In Browse Lass     |

| l. Start            | 2. Upload Submission                                 | 3. Enter Metadata                                | 4. Confirmation            | 5. Next Steps                                  |
|---------------------|------------------------------------------------------|--------------------------------------------------|----------------------------|------------------------------------------------|
| Subr                | nission complet                                      | e                                                |                            |                                                |
| Thank               | you for your interest in p                           | ublishing with Journa                            | l of Health Science        | and Medical Research.                          |
| What                | Happens Next?                                        |                                                  |                            |                                                |
| The jou<br>editor l | irnal has been notified o<br>nas reviewed the submis | f your submission, an<br>sion, they will contact | d you've been emai<br>you. | iled a confirmation for your records. Once the |
| For nov             | v, you can:                                          |                                                  |                            |                                                |
| • <u>G</u>          | o to this submission                                 |                                                  |                            |                                                |
| • <u>C</u>          | reate a new submission                               |                                                  |                            |                                                |
| • <u>R</u>          | <u>eturn to your dashboard</u>                       |                                                  |                            |                                                |
|                     |                                                      |                                                  |                            |                                                |
|                     |                                                      |                                                  |                            |                                                |